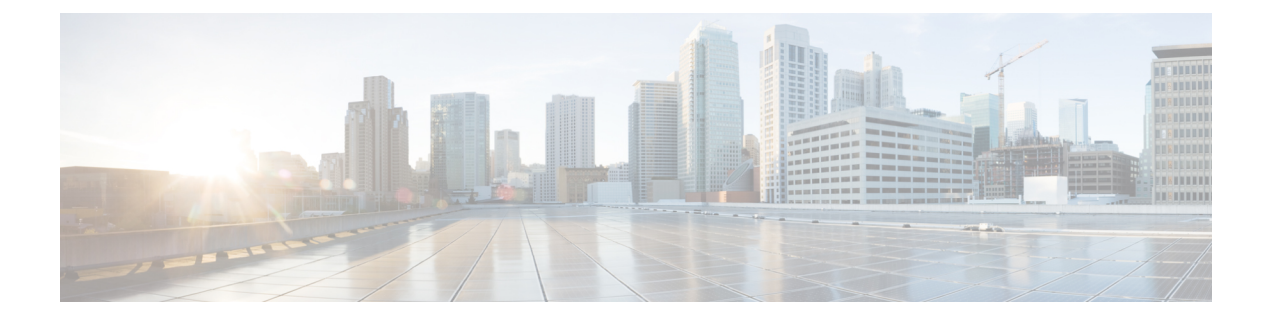

# Cisco DNA Spaces を使用するための Cisco Meraki の設定

この章では、Cisco DNA Spaces を使用するために Cisco Meraki に必要な設定について説明します。

- Cisco Meraki サービスアカウントの設定 (1ページ)
- Cisco Meraki での SSID の有効化 (2ページ)
- RADIUS 認証用の Cisco Meraki の設定 (3 ページ)
- 通知およびレポート用 Cisco Meraki の設定 (5ページ)
- ソーシャル認証のための Cisco Meraki の設定 (6ページ)
- Cisco Meraki の SSID の手動設定 (6 ページ)
- Cisco Meraki でのスキャン API の設定 (7 ページ)

## Cisco Meraki サービスアカウントの設定

組織、ネットワーク、AP などの Meraki ネットワークの詳細は、Meraki サービスアカウントを 使用して取得し、Cisco DNA Spaces に提供できます。

このサポートを利用するには、Meraki カスタマーアカウントから Meraki サービスアカウント を招待する必要があります。Meraki サービスアカウントの電子メール ID については、Cisco DNA Spaces サポートチームにお問い合わせください。

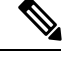

(注)

 ただし、Cisco DNA Spaces を Cisco Meraki に接続するには、引き続き Meraki カスタマーア カウントを使用する必要があります。お客様の Meraki アカウントは、ユーザーがアクセ ス可能なロケーション階層にネットワークをインポートするために使用されます。サービ スアカウントは、ロケーション階層を最新の状態に保つためのバックグラウンドネット ワーク同期に使用されます。

• Cisco Meraki は Cisco DNA Spaces に含まれていないため、メニューパスおよびメニュー名 は変更される場合があります。

Cisco Meraki で Cisco Meraki サービスアカウントを設定するには、次の手順を実行します。

- **ステップ1** https://meraki.cisco.com に移動します。
- **ステップ2** Cisco Meraki アカウントのログイン情報を使用してアプリケーションにログインします。
- ステップ3 [Cisco Meraki Organization] ドロップダウンリストから、Meraki サービスアカウントを設定する組織を選択 します。
- ステップ4 [Organization] > [Administrators] > [Add Admin] を選択します。
- ステップ5 Cisco Meraki サービスアカウントの名前と電子メール ID を入力します。
- ステップ6 [Organization Access] ドロップダウンリストから [Full] を選択します。
- ステップ7 [Create Admin] をクリックします。

これで、フィルタリングされた組織に対して Cisco Meraki サービスアカウントが設定されました。

#### Cisco Meraki での SSID の有効化

SSID をキャプティブポータルルール用に設定するために Cisco DNA Spaces にインポートする には、それらの SSID を Cisco Meraki で有効にする必要があります。

(注) Cisco Meraki は Cisco DNA Spaces に含まれていないため、メニューパスおよびメニュー名は変更される場合があります。

Cisco Meraki で SSID を有効にするには、次の手順を実行します。

- ステップ1 https://meraki.cisco.com に移動します。
- **ステップ2** Cisco Meraki アカウントのログイン情報を使用してアプリケーションにログインします。
- **ステップ3** SSID を有効にする必要のある [Cisco Meraki Organization] をクリックし、必要なネットワークを選択します。
- ステップ4 [Wireless]>[Configure]>[SSIDs]の順に選択します。

ネットワークで使用可能な SSID が表示されます。

- ステップ5 SSID の名前を変更して有効にします。
- ステップ6 [Edit Settings] をクリックし、[Splash] ページオプションで [Click-Through] オプションボタンをクリックします。
- ステップ7 [Save Changes] をクリックします。

SSID が Cisco Meraki で正常に有効化されました。

# RADIUS 認証用の Cisco Meraki の設定

ポータルにより多くのセキュリティを提供するために、Cisco DNA Spaces はポータルに RADIUS 認証を提供します。また、キャプティブポータルルールを使用して設定できるシームレスなイ ンターネット プロビジョニングを管理するには、Cisco Meraki で特定の設定が必要です。

シームレスなインターネットプロビジョニングを設定するときに必要な Radius サーバー設定 は、標準の Radius サーバー設定とは異なります。

#### **RADIUS** 認証用の **Cisco Meraki**の設定(シームレスなインターネット設 定なし)

RADIUS 認証用に Cisco Meraki を設定するには、次の手順を実行します。

- ステップ1 Meraki のログイン情報で Cisco Meraki にログインします。
- **ステップ2** [Wireless Access Control] を選択します。
- **ステップ3** キャプティブ ポータル ルールの SSID を選択します。
- **ステップ4** [Association requirements] エリアで、[Open] を選択します。
- ステップ5 [Splash page] エリアで [Sign-on with] を選択し、ドロップダウンリストから [my RADIUS server] を選択し ます。
- **ステップ6** [Radius servers] エリアで [Add a server] をクリックし、表示されたフィールドに認証のための RADIUS サーバーの詳細を指定します。

・ポート:1812

- (注) Cisco DNA Spaces RADIUS サーバーのみを設定できます。RADIUS サーバーの IP アドレスと秘密鍵を表示するには、Cisco DNA Spaces ダッシュボードで、[SSIDs] ページの Meraki SSID の [Configure Manually] リンクをクリックします。
- ステップ7 [Radius accounting] ドロップダウンリストから、[Radius Accounting is enabled] を選択します。
- **ステップ8** [Radius accounting servers] エリアで、[Add a server] をクリックし、表示されたフィールドにアカウンティ ングのための RADIUS サーバーの詳細を指定します。

・ポート:1813

- (注) Cisco DNA Spaces の Radius サーバーのみを設定できます。Cisco DNA Spaces RADIUS サーバーのみを設定できます。RADIUS サーバーの IP アドレスと秘密鍵を表示するには、Cisco DNA Spaces ダッシュボードで、[SSIDs] ページの Meraki SSID の [Configure Manually] リンクをクリックします。
- **ステップ9** ウォールド ガーデンの範囲を設定します。ウォールガーデンの範囲を表示するには、Cisco DNA Spaces ダッシュボードで、SSID ページの Meraki SSID の [Configure Manually] リンクをクリックします。

#### RADIUS 認証およびシームレスなインターネット プロビジョニングの ための Cisco Meraki の設定

Radius 認証およびシームレスなインターネットプロビジョニング向けに Cisco Meraki を設定するには、Cisco Meraki で次の設定を行います。

- ステップ1 Merakiのログイン情報で Cisco Meraki にログインします。
- ステップ2 [Wireless] > [Access] > [Control] の順に選択します。
- **ステップ3** キャプティブ ポータル ルールの SSID を選択します。
- ステップ4 [Association requirements] 領域で、[Mac-based access control (no encryption)] を選択します。
- ステップ5 [Splash] ページ領域で、[Click-through] を選択します。
- **ステップ6** [Radius servers] エリアで [Add a server] をクリックし、表示されたフィールドに認証のための RADIUS サーバーの詳細を指定します。
  - ・ポート:1812
  - (注) Cisco DNA Spaces の Radius サーバーのみを設定できます。RADIUS サーバーの IP アドレスと秘密鍵を表示するには、Cisco DNA Spaces ダッシュボードで、[SSIDs] ページの Meraki SSID の [Configure Manually] リンクをクリックします。
- ステップ7 [Radius accounting] ドロップダウンリストから、[Radius Accounting is enabled] を選択します。
- **ステップ8** [Radius accounting servers] エリアで、[Add a server] をクリックし、表示されたフィールドにアカウンティ ングのための RADIUS サーバーの詳細を指定します。
  - ・ポート:1813
  - (注) Cisco DNA Spaces RADIUS サーバーのみを設定できます。RADIUS サーバーの IP アドレスと秘密鍵を表示するには、Cisco DNA Spaces ダッシュボードで、[SSIDs] ページの Meraki SSID の [Configure Manually] リンクをクリックします。
- ステップ9 [Radius attribute specifying group policy name] ドロップダウンリストから、[Filter-Id] を選択します。
- ステップ10 変更内容を保存します。
- ステップ11 Cisco Meraki ダッシュボードで、[Network-wide Group Policies] をクリックします。
- **ステップ12** [Add a Group] をクリックします。
- ステップ13 表示される [New group] ウィンドウに、グループの名前を入力します。

- (注) Cisco DNA Spaces ダッシュボードで、この名前をポリシー名として設定する必要があります。 グループ名を「CaptiveBypass」と指定する場合、このポリシー名はすべてのキャプティブポー タルルールのデフォルトのポリシー名として機能します。つまり、[Seamlessly Internet Provision] が選択されるキャプティブポータルルールに対してポリシー名を指定しない場合、ポリシー名 「CaptiveBypass」がこのルールに対して適用されます。
- **ステップ14** [Bandwidth] ドロップダウンリストから必要なオプションを選択し、顧客にプロビジョニングするイン ターネットの帯域幅を指定します。
- ステップ15 [Splash] ドロップダウン リストから [Bypass] を選択します。
- ステップ16 [Apply] をクリックします。
- ステップ17 ウォールド ガーデンの範囲を設定します。ウォール ガーデンの範囲を表示するには、Cisco DNA Spaces ダッシュボードで、SSID ページの Meraki SSID の [Configure Manually] リンクをクリックします。

# 通知およびレポート用 Cisco Meraki の設定

Cisco DNA Spaces を使用して通知を送信し、Cisco DNA Spaces レポートを表示するには、Cisco Meraki で特定の設定を行う必要があります。

(注) Meraki ネットワークロケーションをロケーション階層にインポートすると、通知 URL が Cisco Meraki で自動的に設定されます。このサポートは、Meraki API キーを使用して追加された Meraki ネットワークには適用されません。

Cisco DNA Spaces を使用して通知を送信する、または Cisco DNA Spaces のレポートを表示する ために Cisco Meraki を手動で設定するには、次の手順を実行します。

- ステップ1 Cisco Meraki アカウントのログイン情報を使用して Meraki にログインします。
- ステップ2 SSID を有効にする必要のある組織をクリックし、必要なネットワークを選択します。
- ステップ3 [Network-wide] > [Configure] > [General] の順に選択します。
- ステップ4 [CMX] 領域で、次の手順を実行します。
  - a) [Analytics] ドロップダウンリストから、[Analytics is enabled] を選択します。
  - b) [Scanning API] ドロップダウンリストから、[Scanning API enabled] を選択します。
  - c) [Add a Post URL] をクリックし、それぞれのフィールドに POST URL の詳細を入力します。

投稿 URL の詳細を表示するには、Cisco DNA Spaces ダッシュボードで、[SSIDs] ウィンドウの Meraki SSID の [Configure Manually] リンクをクリックします。

ステップ5 [Save Changes] をクリックします。

# ソーシャル認証のための Cisco Meraki の設定

Cisco Meraki でソーシャル認証を行うには、meraki.cisco.com に一定の設定をする必要があります。

ソーシャル認証のために Cisco Meraki を設定するには、次の手順を実行します。

- **ステップ1** Cisco Meraki ダッシュボードで、[Wireless] > [Configure] > [Access Control] の順に選択します。 [Access Control] ウィンドウが表示されます。
- ステップ2 [SSID] ドロップダウンリストから、ソーシャル認証を設定する SSID を選択します。
- **ステップ3** [Wall Garden Ranges] フィールドに、次の表にリストされているソーシャルネットワークのドメイン名を入力し、[Save Changes] をクリックします。

表1:ソーシャルネットワークのドメイン名

| Facebook               | Twitter       | LinkedIn       | Instagram                     |
|------------------------|---------------|----------------|-------------------------------|
| *.facebook.com         | *.twitter.com | *.linkedin.com | instagram.com                 |
| *.fbcdn.net            | *.twimg.com   | *.licdn.net    | *.instagram.com               |
| *.akamaihd.net         |               | *.licdn.com    | api.instagram.com             |
| *.connect.facebook.net |               |                | d36xtkk24g8jdx.cloudfront.net |
|                        |               |                | www.facebook.com              |
|                        |               |                | connect.facebook.net          |
|                        |               |                | *.akamaihd.net                |

Cisco Meraki のソーシャル認証が正常に設定されます。

# Cisco Merakiの SSID の手動設定

Meraki で SSID を手動設定するには、まずその SSID を Cisco DNA Spaces にインポートする必要があります。詳細については、「Cisco Meraki の SSID のインポート」のセクションを参照してください。

Meraki で SSID を手動設定するには、次の手順を実行します。

- ステップ1 Cisco Meraki アカウントのログイン情報を使用して Meraki にログインします。
- ステップ2 それぞれのドロップダウンリストから必要な Meraki 組織およびネットワークを選択します。
- ステップ3 [Wireless] > [Access Control] の順に選択します。

- ステップ4 [SSID] ドロップダウンリストから、Cisco DNA Spaces に設定する SSID を選択します。
- **ステップ5** [splash] ページ領域で、[Click-through] を選択します。
- ステップ6 [Wall garden] ドロップダウンリストから、[Wall garden is enabled] を選択します。
- ステップ7 [Wall garden ranges] テキストフィールドに、必要なウォールドガーデンの範囲を入力します。 ウォールドガーデンの範囲を表示するには、Cisco DNA Spaces ダッシュボードで、[SSIDs] ウィンドウに ある Meraki SSID の [Configure Manually] リンクをクリックします。
- ステップ8 [Save Changes] をクリックします。
- ステップ9 [Wireless] > [Splash page] を選択します。
- **ステップ10** 以前に指定された SSID に対しては、[Custom Splash URL] エリアで、[Or provide a URL where customers will be redirected] を選択するか、隣接するフィールドにスプラッシュ URL を入力します。

Meraki SSID のスプラッシュページ URL を生成して表示するには、次の手順に従います。

a) [Home]>[Captive Portals]>[SSIDs] をクリックして、Meraki SSID を Cisco DNA Spaces にインポート します。

Cisco DNA Spaces ダッシュボードにスプラッシュページの URL が生成されます。

- b) [SSIDs] ページで、目的の Meraki SSID の [Configure Manually] リンクをクリックします。 選択した Meraki SSID のスプラッシュページ URL が表示されます。
- ステップ11 [Splash Behavior] エリアで、[Where should users go after the splash page] にある [The URL they were trying to fetch] オプションボタンをクリックします。
- ステップ12 [Save Changes] をクリックします。
- ステップ13 Cisco DNA Spaces で使用するすべての SSID について、ステップ3~12を繰り返します。

次のタスク

#### **Cisco Meraki** でのスキャン API の設定

Meraki カメラを使用するには、Cisco Meraki でスキャン API を設定する必要があります。

Cisco Meraki でスキャン API を設定するには、次の手順を実行します。

ステップ1 Cisco Meraki アカウントのログイン情報を使用して https://meraki.cisco.com にログインします。

- ステップ2 [Networkwide] > [General] の順に選択します。
- ステップ3 [Location and Scanning] エリアで、次の手順を実行します。
  - a) [Analytics] ドロップダウンリストから、[Analytics enabled] を選択します。
  - b) [Scanning API] ドロップダウンリストから、[Scanning API enabled] を選択します。
  - c) ポスト URL を追加します。
    - [Post URL] フィールドに、ポスト URL を入力します。

- [Secret Key] フィールドに、Cisco Meraki クラウドからの JSON ポストを検証するために HTTP サー バーが使用する秘密鍵を入力します。
  - (注) Cisco DNA Spaces ダッシュボードの [Setup] > [Camera] の [Connect your Meraki Camera]
    ウィンドウから、ポスト URL と秘密鍵をコピーできます。
- •[API Version] ドロップダウンリストから、HTTP サーバーが受信して処理できるロケーション API バージョンを選択します。
- ステップ4 JSON オブジェクトを受信するように HTTP サーバーを設定し、ホストします。
- **ステップ5** 最初の接続時に、Cisco Meraki クラウドは、組織の ID が Cisco Meraki の顧客であることを確認します。 次に、Cisco Meraki クラウドが JSON の送信を開始します。